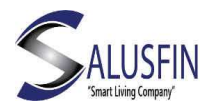

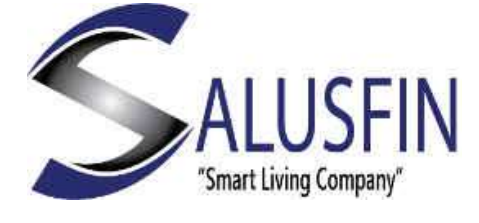

# Salusfin Mobiilisovellus

Käyttöohje

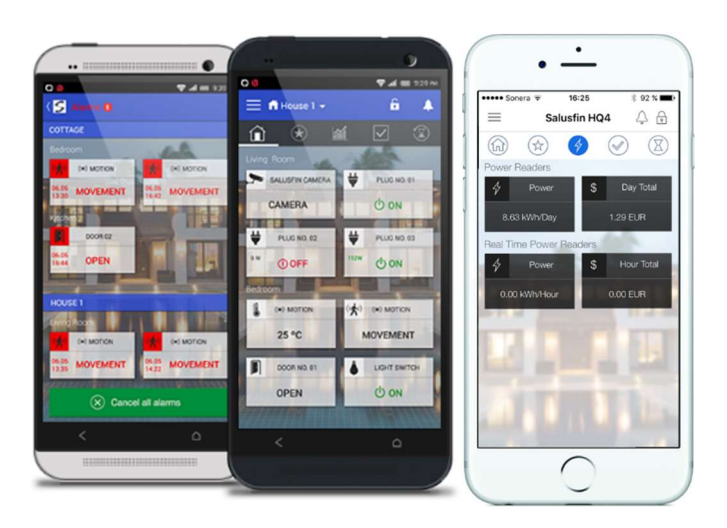

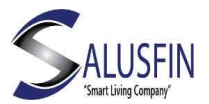

# Sisällysluettelo

| Mobiilisovellus – Asentaminen                    |
|--------------------------------------------------|
| Mobiilisovellus – Kirjautuminen                  |
| Mobiilisovellus – Kirjautuminen ja turvallisuus4 |
| Mobiilisovellus – Kotinäkymä4                    |
| Mobiilisisovellus – Hälytykset-näkymä4           |
| Mobiilisovellus – Talon valinta ja turvallisuus5 |
| Mobiilisovellus – Suosikit-näkymä5               |
| Mobiilisovellus – Energianäkymä6                 |
| Mobiilisovellus – Tehtävät-näkymä6               |
| Mobiilisovellus – Loki-näkymä7                   |
| Mobiilisovellus – Kamera-näkymä7                 |
| Mobiilisovellus – Asetukset7                     |
| Asetukset – Turvakoodi8                          |
| Asetukset – Energiakustannukset8                 |
| Astukset – Vaihda taustakuvaa8                   |
| Asetukset – Muuta kotinäkymää9                   |
| Asetukset – About – Log Out9                     |
|                                                  |

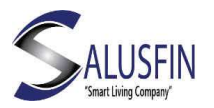

Mobiilisovellus – Asentaminen Sovellus on saatavilla yleisimpiin älypuhelimiin Android/iOS-alustoille.

Tuettuina iPhone 4 (iOS7) ja uudemmat sekä Android versio 4.3 ja uudemmat.

Epävirallisia Android-versioita ei välttämättä tueta täysin.

Jotkin palomuuri- ja virustorjuntaohjelmat saattavat haitata / estää sovelluksen toiminnan.

Alla QR-koodit, jotka ohjaavat applikaatiokauppaan tai navigoi kauppaan puhelimesi käyttöliittymän kuvakkeesta.

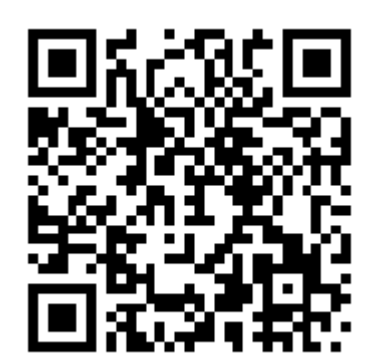

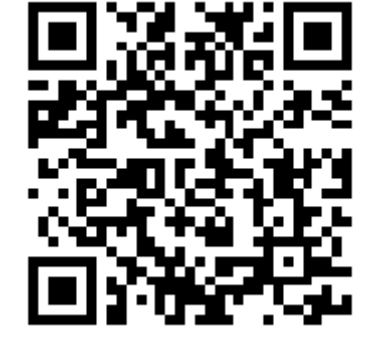

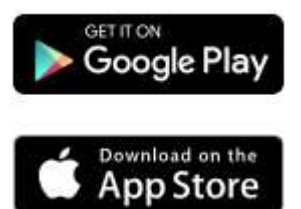

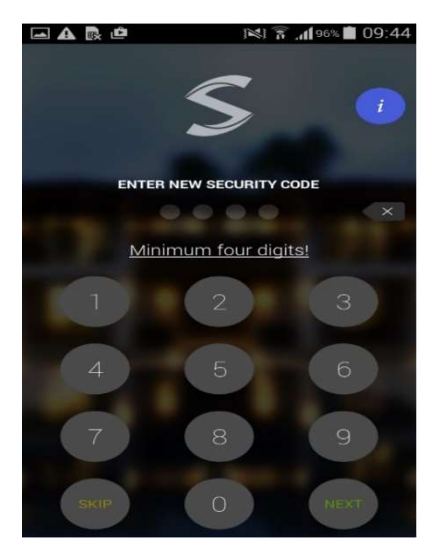

Android

iOS

## Mobiilisovellus - Kirjautuminen

- Kun sovellus on asennettu, käyttäjätili on luotu osoitteessa <u>https://www.salusfin.com</u> ja komponentit asennettu, voit ladata ja asentaa Salusfin mobiilisovelluksen Google Play Storesta or Apple APP Storesta
- Etsi hakusanalla Salusfin kaupoissa tai käytä QR-koodia yllä sovelluksen lataamiseen

3

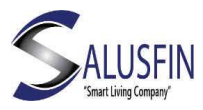

• Salusfin mobiilisovellus tukee englannin, suomen, ruotsin ja saksan kieliä

#### Mobiilisovellus – Kirjautuminen ja turvallisuus

- Kun kirjaudut sovellukseen ensimmäistä kertaa käyttäjätunnuksillasi (sähköpostiosoite ja salasana), voit luoda myös turvakoodin
- Tämä on valinnainen, mutta ehdottomasti suositeltava turvallisuustekijä
- Turvakoodin minimipituus on neljä merkkiä

#### Mobiilisovellus – Kotinäkymä

- Näet reaaliaikaisesti asennettujen komponenttien tilan
- Voit hallista sähkölaitteita, jotka on kytketty Älypistokkeeseen tai Älyreleeseen Näkymä päivittyy 15 sekunnin välein
- Pitkä painallus kuvakkeeseen antaa lisätietoja (sarjanumero, komponenttiin liittyvät tapahtumat) ja mahdollisuuden kopioida kuvake Suosikit-välilehdelle

#### Mobiilisisovellus – Hälytykset-näkymä

- Hälytykset tuodaan ilmoituksina mobiilisovellukseen
- Tapahtumat näytetään Hälytyksetnäkymässä ja komponentin Ilmoitus-näkymässä Käyttäjä voi asettaa hälytyksen torkku-tilaan tai peruuttaa sen (tai avata kameran videostriimin)

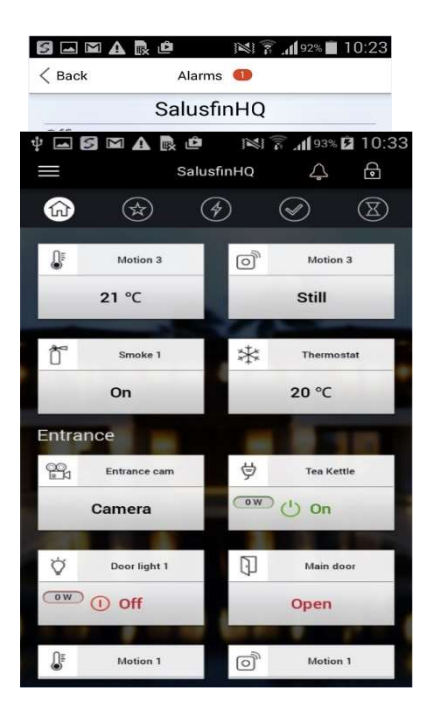

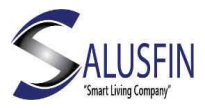

- Kun hälytys peruutetaan, se poistuu aktiivisista hälytyksistä mutta jää tapahtumalokiin
- Ilmoituksia on kahta tyyppiä: Kriittinen- punainen kuvake, Huomio – Keltainen kuvake

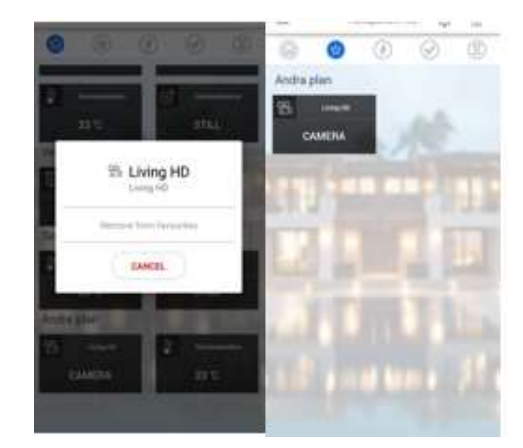

### Mobiilisovellus – Talon valinta ja turvallisuus

- Jos käyttäjällä on useampia taloja (esim koti ja kesämökki), mobiilisovelluksessa voidaan valita tarkasteltava talo. Valinnan jälkeen näkymään tuodaan valitun talon tiedot
- Talolla voi olla kaksi hälytystilaa (lukkokuvake näytön oikeassa yläkulmassa)
   Lukittu – kaikki turvallisuuskomponentit on aktivoitu (viritetty) ja tuottavat hälytyksiä
   Avoin – turvallisuuskomponentteja ei ole aktivoitu

Huom: savu- ja vesivuototunnistin ovat aina aktivoituna

#### Mobiilisovellus - Suosikit-näkymä

- Kotinäkymässä pitkä painallus kuvakkeeseen antaa mahdollisuuden kopioida kuva Suosikit-näkymään tai poistaa kuvake Suosikit-näkymästä
- Suosikit-näkymä antaa nopean ja helpon tavan käsitellä tärkeimpiä komponentteja

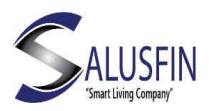

# Mobiilisovellus – Energianäkymä

- Näkymässä näytetään talouden energiakulutustiedot, jotka saadaan Sähkömittarinlukijasta
- Kustannuskuvakkeen tiedot saadaan yhdistämällä energiankulutus ja energian hinta (syötetään Control Centerissä Asetukset / Settings-näkymässä

#### Mobiilisovellus - Tehtävät-näkymä

- Tehtävillä voidaan automatisoida useampia toimintoja
- Näkymässä näytetään käytettävissä olevat tehtävät
- Bedtime-tehtävä kytkee pois kaikki Älypistokkeet ja aktivoi kuorihälytykset (ovi/ikkunakytkimet) mutta ei sisähälytyksiä (liiketunnistimet)
- Wakeup-tehtävä aktivoi Älypistokkeet ja kääntää pois kuorihälytyksen (ei vaikuta savu- ja vesivuototunnistimeen, jotka ovat aina aktivoituina)
- Holiday on-toiminto aktivoi kaikki hälytykset ja kääntää pois päältä kaikki Älypistokkeet
- Holiday off-toiminto tuo talon normaalitilaan ja käyttäjä voi Lukittu/Avoin-toimintoja. Muista käyttää Holiday off-toimintoa Holiday on-toiminnon jälkeen

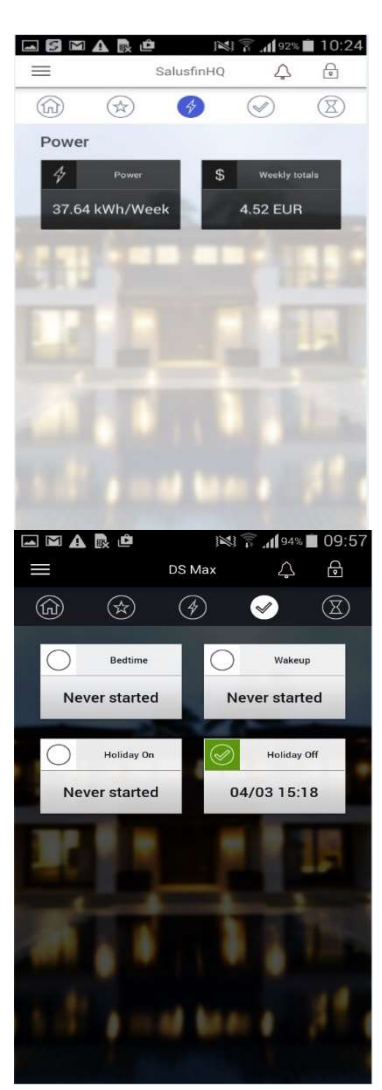

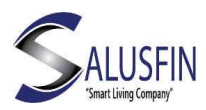

#### Mobiilisovellus – Loki-näkymä

- Loki-näkymässä näytetään kaikki taloon liittyvät tapahtumat
- Käyttäjä voi peruuttaa hälytyksen Hälytys-näkymässä, hälytys jää näkyviin Loki-näkymään

#### Mobiilisovellus – Kamera-näkymä

 Näyttää reaaliaikaista videokuvaa valitusta kamerasta

#### Mobiilisovellus - Asetukset

- Mahdollisuus säätää turvallisuusasetuksia:
  Turvalus saitää turvallisuusasetuksia:
  - Turvakoodi sovellukselle tai video-toiminnolle
- Katsoa Energian-hintatietoja
- Muuttaa taustakuvaa
- Antaa sovelluksen muuttaa taustakuvaa ajan mukaan
- Kotinäkymä: voit muuttaa kuvakkeiden lajittelua
- About: voit lukea käyttäjäehdot
- Logout: kirjaudu ulos sovelluksesta, sovellus ei jää tausta-ajoon etkä saa mahdollisia hälytyksiä

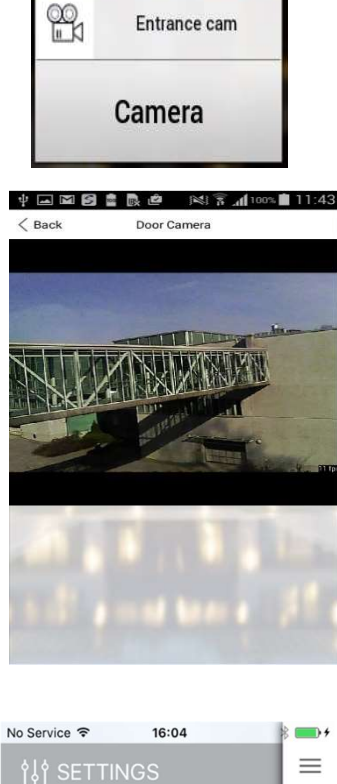

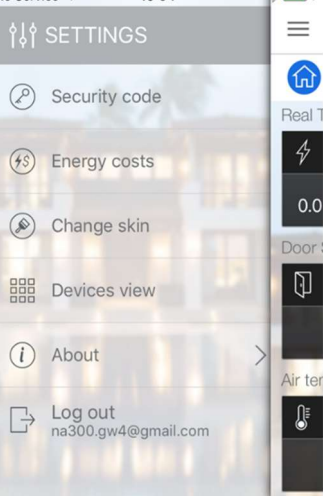

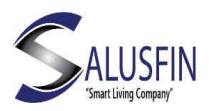

#### Asetukset - Turvakoodi

- Mahdollisuus säätää turvallisuusasetuksia:
  - Turvakoodi sovellukselle tai video-toiminnolle

 Turvakoodin aikakatkaisun säätö
 Aikakatkaisun jälkeen sovellus lukitaan, voit avata lukituksen syöttämällä oikean turvakoodin
 Video: käyttäjä voi aktivoida turvakoodin kattamaan videokuvan valinnalla "Enable security code for camera". Kamera-kuvakkeen valinnan jälkeen käyttäjältä kysytään turvakoodia

- Käyttäjä voi vaihtaa turvakoodin
- Jos turvakoodi on unohtunut, voit resetoida sen alkunäytöllä

#### Asetukset – Energiakustannukset

- Katso energian yksikkökustannusta ja valuuttaa
- Yo tietoa käytetään energiankustannuksen laskentaan

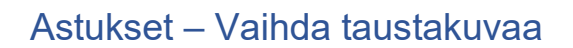

- Vaihda taustakuvaa: tumma, harmaa, vaalea
- Anna sovelluksen vaihtaa taustakuvaa automaattisesti päiväajan mukaan, helpottaa luettavuutta

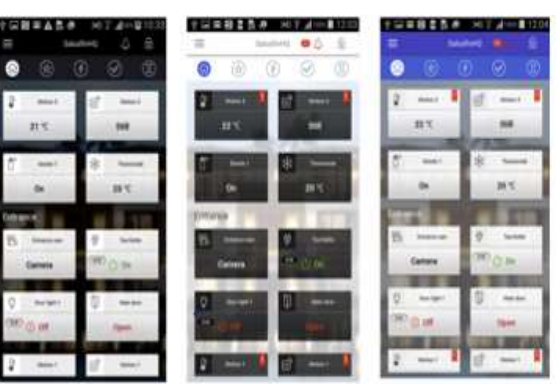

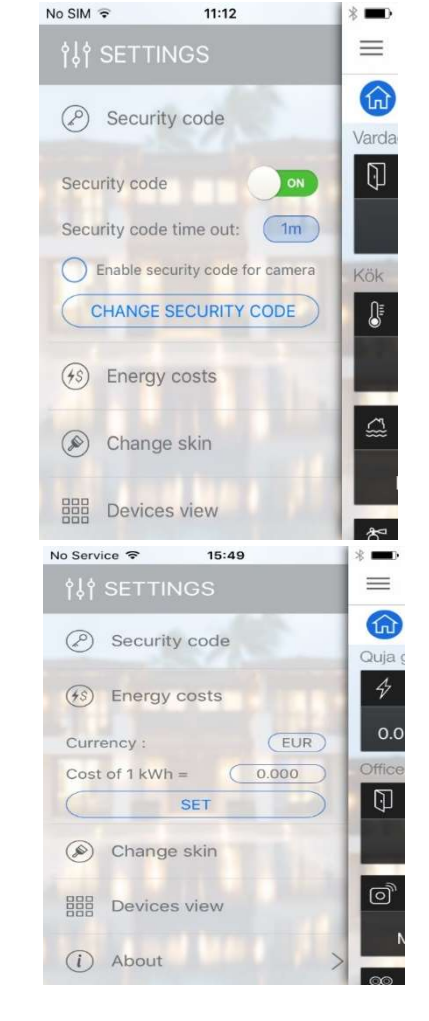

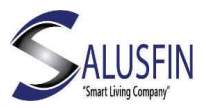

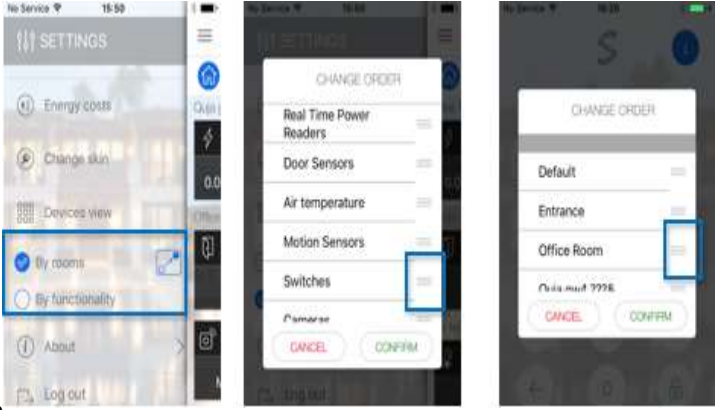

### Asetukset – Muuta kotinäkymää

• Muuta lajittelua

.

o Huoneittain / Toiminnoittain

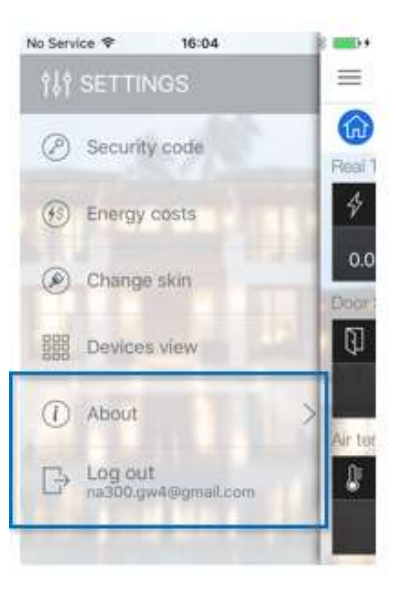

Asetukset – About – Log Out

#### About

Käyttäjäsopimus ja sovelluksen versionumero

#### Logout

Poistu sovelluksesta, sovellus ei jää tausta-ajoon etkä saa mahdollisia hälytyksiä